## چگونگی بارگیری IHSS EVV Mobile App روی iPhone

1. برای نصب IHSS EVV Mobile App ، اپلیکیشن Apple Store را باز کنید.

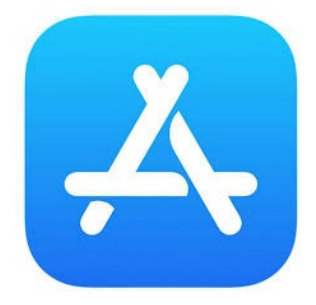

2. دنبال IHSS EVV Mobile App بگردید و روی دکمه دریافت (GET) بزنید.

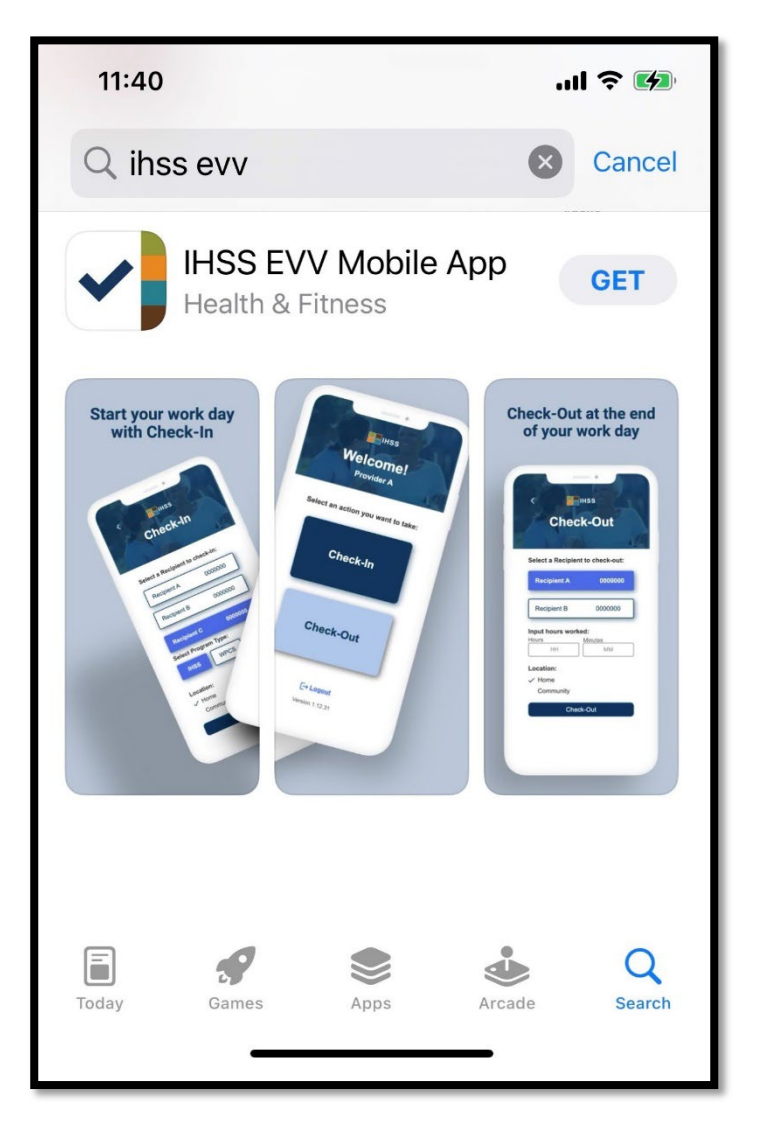

د. برای نصب، از شما شناسه آپل (Apple ID) و گذرواژ متان خواسته خواهد شد.

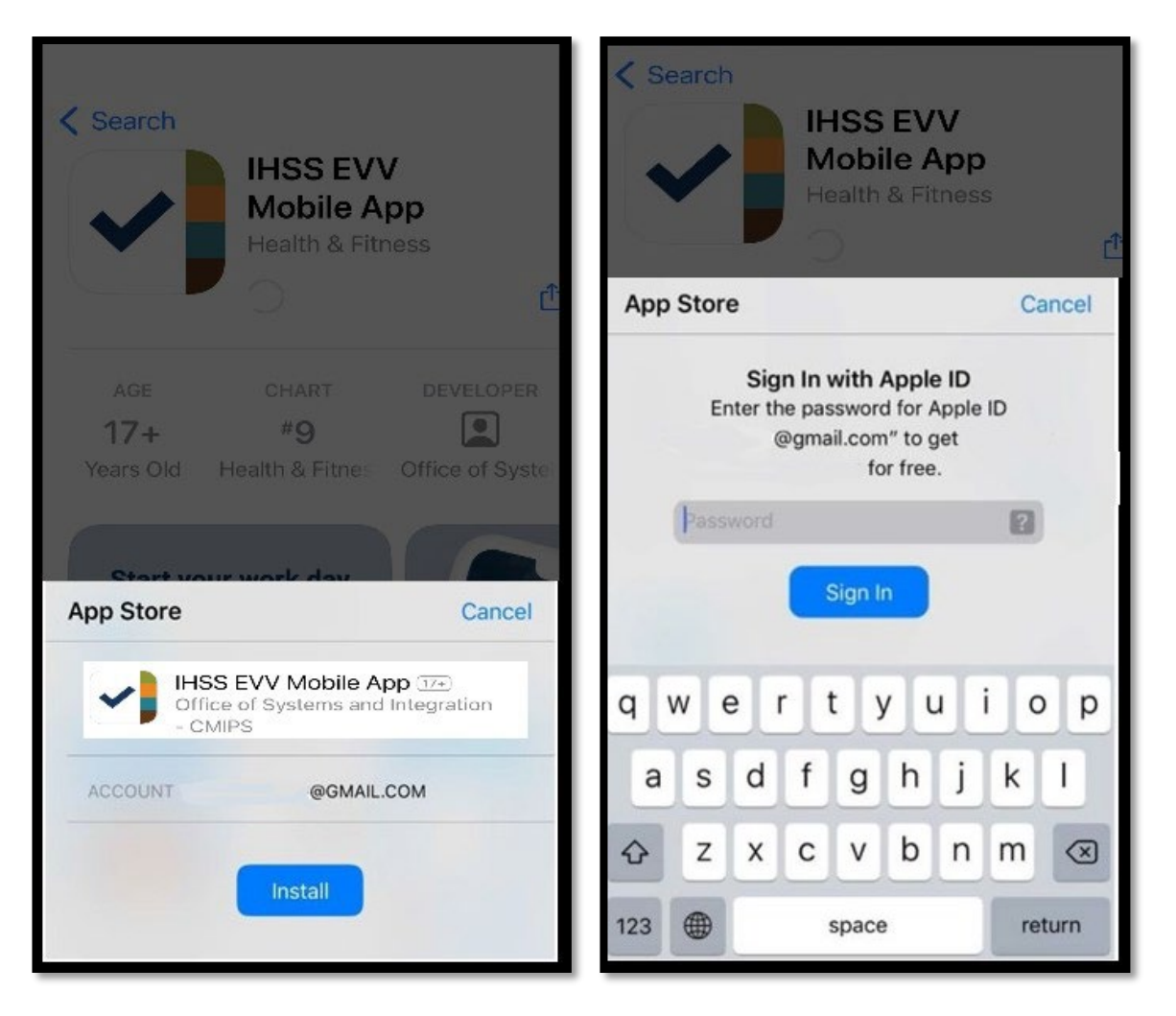

هنگامی که IHSS EVV Mobile App نصب شد، اپلیکیشن را باز کنید.

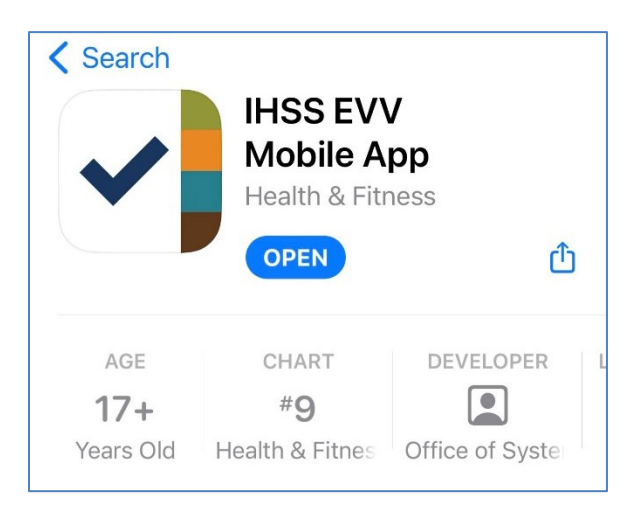

5. با صفحه خوشامدگویی از شما استقبال خواهد شد.

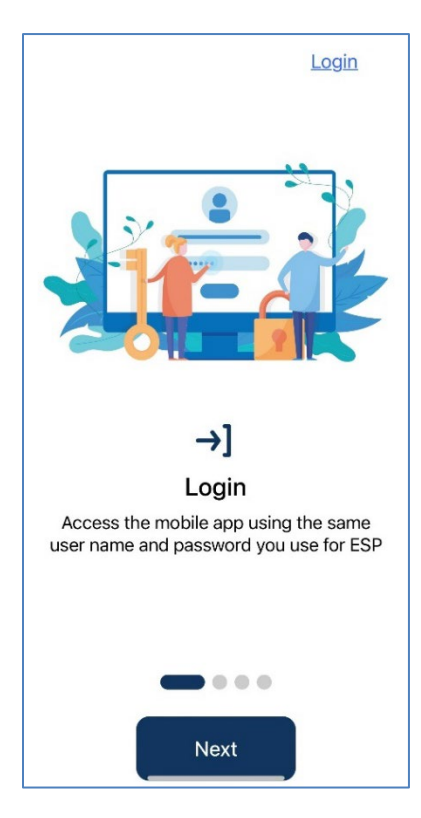

 شما اکنون میتوانید با استفاده از نام کاربری و گذرواژه خود در درگاه خدمات الکترونیک (ESP) وارد اپلیکیشن شوید.

| Login with Your IHSS Account             |
|------------------------------------------|
| User Name<br>User Name is case sensitive |
| Remember Me                              |
| Password<br>Password is case sensitive   |
| Show Password                            |
| Forgot User Name or Password? [2]        |
| Privacy and Terms                        |
| Login                                    |